## **B7. LE SOTTORETI**

A volte può essere utile, in caso di reti estese, dividere la rete in più sottoreti in modo da poter lavorare indipendentemente sull'una o l'altra e, soltanto quando queste saranno state completate, possono essere raggruppate sotto un unico modello di rete principale.

Per procedere occorre seguire i seguenti passi:

- Creare un progetto per ogni sottorete in cui è stata divisa la rete complessiva;
- Modellare le sottoreti in modo indipendente (utilizzare un pozzetto di interconnessione per il collegamento con la rete principale);
- Creare il progetto della rete principale;
- Impostare la proprietà "Utilizza sottoreti" a "si" nella scheda di proprietà dell'elemento principale della rete (Acquedotto o Fognatura);
- Aggiornare l'albero con il comando "Aggiorna" in corrispondenza del nodo radice in modo da fare comparire il nuovo nodo "sottoreti";
- Dal nodo sottoreti accedere alla lista e con il comando "importa dati" caricare tutti i modelli di sottoreti creati in precedenza;

## M) Modellazione

| · · · · · · · · · · · · · · · · · · · |     |
|---------------------------------------|-----|
| Affondamento dei collettori           | 1   |
| Passo di elevazione del collettore    | 0.1 |
| Assegnazione automatica altezza po;   | No  |
| Abbassamento pozzetti                 | 0   |
| Utilizza sottoreti                    | Si  |
| Utilizza nodi                         | No  |
| Lunghezze automatiche                 | Si  |
| Pendenze automatiche                  | Si  |
|                                       |     |

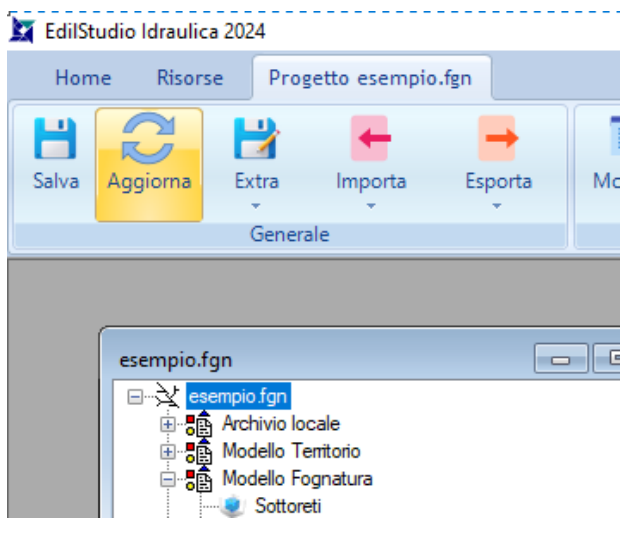

A questo punto avremo un progetto principale che sotto il suo nodo sottoreti avrà tutte le sottoreti che la compongono.

Queste reti possono essere aperte, visualizzate e calcolate nello stesso ambiente indipendentemente l'una dall'altra.

I comandi utilizzati sul file di progetto principale, essendo a conoscenza della presenza di sottoreti, si comporteranno diversamente raggruppando le elaborazioni e rendendo le operazioni molto semplici.

| mpio.Sottore | ti(0)       |      |             |  |
|--------------|-------------|------|-------------|--|
| Nome         | Descrizione | Tipo | Riferimento |  |
|              |             |      |             |  |
|              |             |      |             |  |
|              |             |      |             |  |
|              |             |      |             |  |
|              |             |      |             |  |
|              |             |      |             |  |
|              |             |      |             |  |
|              |             |      |             |  |
|              |             |      |             |  |
|              |             |      |             |  |

Occorre fare alcune considerazioni sull'uso delle sottoreti:

- Ogni progetto della singola sottorete ha il suo archivio locale con le tipologie utilizzate; se si vuole evitare di caricare le stesse tipologie più volte converrebbe utilizzare l'archivio condiviso delle tipologie;
- Ogni elemento principale della sottorete (Acquedotto, Fognatura, etc.) dovrà avere un nome univoco in modo da poter inserire nel modello principale più sottoreti diverse;

| ese                  | esempio.Fognatura |        |  |  |  |
|----------------------|-------------------|--------|--|--|--|
| $\mathbf{\tilde{v}}$ | A) Generale       |        |  |  |  |
|                      | Nome              | 1      |  |  |  |
|                      | Ambito            | urbano |  |  |  |
|                      | Tipo              | mista  |  |  |  |
|                      | Comune            | NAPOLI |  |  |  |
|                      | Prov              | NA     |  |  |  |